附件1

教育部體育署學生體適能資料暨游泳與自救能力上傳

## 帳號密碼登入說明

步驟1:Google 搜尋「教育部體適能」(置頂第一個)

| Google | 教育部體適能                                                                                                    | x 🌵 Q        |
|--------|----------------------------------------------------------------------------------------------------|--------------|
|        | Q 全部 🗳 圖片 🗉 新聞 ▶ 影片 🖺 書籍 :更多                                                                                                    | 工具           |
|        | 約有 4,620,000 項結果 (搜尋時間:0.41 秒)                                                                                                    |              |
|        | https://www.fitness.org.tw ▼<br>教育部體育署體適能網站<br>2006-2015 教育部體育署體適能網站/中華民國體育學會(02-29345380)監製. 體適能相關<br>說明close. 敬啟者為避免浪費您的寶貴時間,不同疑問敬請依據…<br>您曾多次瀏覽這個網頁。上次瀏覽日期:2021/6/21 | <b>횎業務服務</b> |

## 體適能相關業務服務說明

※敬啟者為避免浪費您的寶貴時間,不同疑問敬請依據以下資訊致電詢問, 1.學校上傳體適能業務、歷年體適能資料補傳業務、其他體適能相關業務 請洽中華民國體育學會 02-7749-6876、6877、6878、6879。

2.健康網路護照登入業務、健康網路護照資料有誤情形。

請洽現階段就讀學校負責教師或中華民國體育學會 02-7749-6876、6877、6878、 6879。

註:如遇電話忙線中或無人接聽,敬請耐心撥打,我們將盡快為您服務或是 e-mail 到 rocnspe89317285@gmail.com。

中華民國體育學會服務時間:周一至周五上午9-12時;下午2-6時。

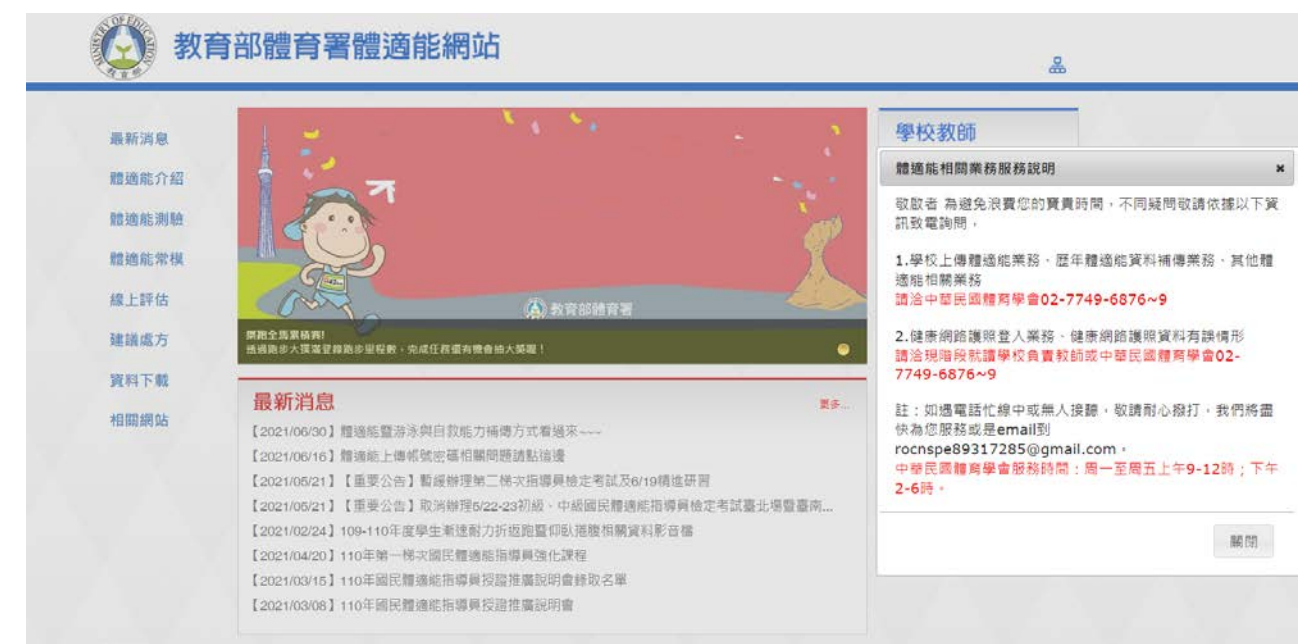

# 步驟2:教育部體育署體適能網站(www.fitness.org.tw)右上角→學校教師→ 體適能資料上傳

| 最新消息                 | 1 2                                                                                                    | × • • •                                                                         | 2        | 學校教師            |
|----------------------|----------------------------------------------------------------------------------------------------|---------------------------------------------------------------------------------|----------|-----------------|
| 體適能介紹                | 1 🛉 🐔 🛥                                                                                                    |                                                                                 | 14 A. 18 | 112301630741144 |
| 體商能測驗                |                                                                                                    |                                                                                 | S        | 檢測站團體報名         |
| BAR ACT PIG IN 3 MAA |                                                                                                    |                                                                                 | I CP     | 檢測站報名管理         |
| 體適能常模                |                                                                                                    |                                                                                 | 20       |                 |
| 線上評估                 |                                                                                                    |                                                                                 |          |                 |
| 140 110 etc.         | 豊助全馬裏結束!                                                                                                    |                                                                                 |          | 學生 / 家長         |
| 建藏處力                 | 透過跑步大撲滿登鋒跑步里程數,完成任務還有機會                                                                                                    | 9抽大獎曜!                                                                          | •        | 檢測站個人報名         |
| 資料下載                 |                                                                                                    |                                                                                 | 1000     | 健康體育網路護照        |
| +088+80+E            | 最新消息                                                                                                    |                                                                                 | 更多       | 跑步大撲滿           |
| 가려 (아이 여덕 보다         | 【2021/06/30】體適能暨游泳與自救能力                                                                                                    | 捕傳方式看過來~~~                                                                      |          | 跑步知識            |
|                      | and the second second sec | 問題請點這邊                                                                          |          |                 |
|                      | 【2021/06/16】 體適能上傳帳號密碼相關制                                                                                                    |                                                                                 |          |                 |
|                      | 【2021/06/16】 體適能上傳帳號密碼相關制<br>【2021/05/21】【重要公告】暫緩辦理第二                                                                                                    | 二梯次指導員檢定考試及6/19精進研習                                                             |          |                 |
|                      | 【2021/06/16】耀邈能上傳帳號密碼相關<br>[2021/05/21]【重要公告】暫緩辦理第<br>【2021/05/21】【重要公告】暫緩辦理第。<br>【2021/05/21】【重要公告】取消辦理5/2                                                                                                    | 二梯次指導員檢定考試及6/19精進研習<br>12-23初級、中級國民體適能指導員檢定考試臺。                                 | 比場暨臺南    |                 |
|                      | 【2021/06/16】 體適能上傳帳號密碼相關<br>【2021/05/21】【重要公告】暫緩辦理第<br>【2021/05/21】【重要公告】取消辦理5/2<br>【2021/05/21】【重要公告】取消辦理5/2<br>【2021/02/24】109-110年度學生漸速耐力                                                                                                    | 二梯次指導員檢定考試及6/19精進研習<br>12-23初級、中級國民體適能指導員檢定考試臺。<br>1)折返跑暨仰臥搭腹相關資料影音權            | 比場暨臺南    |                 |
|                      | 【2021/06/16】 體適能上傳帳號密碼相關<br>[2021/05/21] 【重要公告】暫緩辦理第<br>[2021/05/21] 【重要公告】取消辦理5/2<br>【2021/05/21】 【重要公告】取消辦理5/2<br>【2021/02/24】 109-110年度學生漸速耐力<br>【2021/04/20】110年第一梯次國民體適約                                                                                                    | 二梯次指導員檢定考試及6/19精進研習<br>12-23初級、中級國民體總結指導員檢定考試臺<br>1)折返跑暨仰臥搭腹相關資料影音檔<br>5指導員強化課程 | 比場暨臺南    |                 |

步驟3:登入「體適能資料暨游泳與自救能力上傳管理系統」 <u>110 學年度起為配合行政院資安法規定,密碼不會再由公文方式函</u> <u>轉,請務必與前承辦人做交接!並修改更新個人資料維護。</u> 帳號:六位數字、密碼:請與前承辦人交接。 ※行政院資安法規定必須雙重驗證(需勾選我不是機器人及信箱收取 驗證碼)。

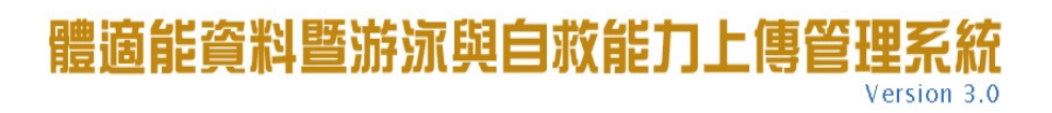

|               | 歡迎使用本系統, | 請先登入!                             |                      |
|---------------|----------|-----------------------------------|----------------------|
| 帳號:[          |          |                                   |                      |
| 密碼:[          |          | 忘記密碼?                             |                      |
|               | 我不是機器人   | reCAPTCHA<br>隱私權 - 條款             |                      |
| 學生/家長請勿登入,欲登入 |          | <sup>書除</sup><br>請至→ https://pass | port.fitness.org.tw/ |

©2007-2015 教育部體育署體適能網站 🚺 教育部體育署

「請耐心等待驗證信切勿跳出頁面!若超過五分鐘尚未收到驗證碼再重新登入」

步驟4:輸入帳號密碼後,請務必點選我不是機器人並按下登入鍵,至電子信 箱收驗證信並複製驗證碼貼上點選送出,即可完成驗證。 請注意:驗證碼收信若是使用 Yahoo、Outlook、Gmail 或學校信箱等 收信方式,其軟體因內建垃圾郵件過濾機制,可能將本系統信件誤判為 垃圾郵件,若有疑似漏信狀況,請至垃圾郵件資料夾或垃圾信件匣查看。

> 教育部體育署體適能網站 ≩ to me ▼
>
>
>  文A
>  Chinese (Traditional) ▼ > English ▼ Translate message
>
>
>  您好:

這是您的登入驗證密碼:WKdiYKAiwI

...

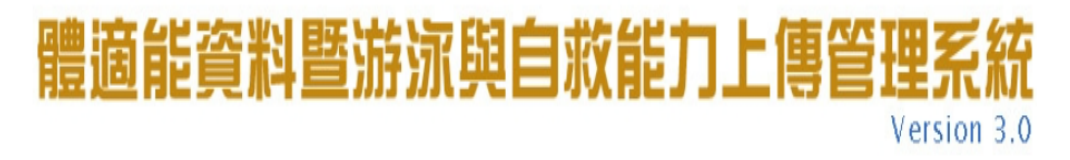

Hi! rootapple您好! 上次登入時間: 2021-07-09 18:57:19 來自: 140.122.149.21

請到帳號認證信箱內開啟「登入認證碼信函」並輸入登入驗證碼,進行認證

登入驗證碼:

請注意:登入驗證碼收信若是使用Yahoo、Outlook、Gmail或學校信箱等收信方式,軟體因內建垃圾郵 件過濾機制,可能將本系統信件誤判為垃圾郵件,若有疑似漏信狀況,請至垃圾郵件資料夾或垃圾信件匣

査看・ 送出

©2007-2015 教育部體育署體適能網站 🙀 教育部體育署

步驟5:

 1.修改為新承辦人之密碼、姓名、電話、電子郵件(務必再三確認,若 輸入錯誤將無法收到驗證碼)、手機、應上傳人數(全校學層人數)資料。
 2.請務必修改密碼,密碼需大小寫英文字母及數字混合,且至少8位 元以上。

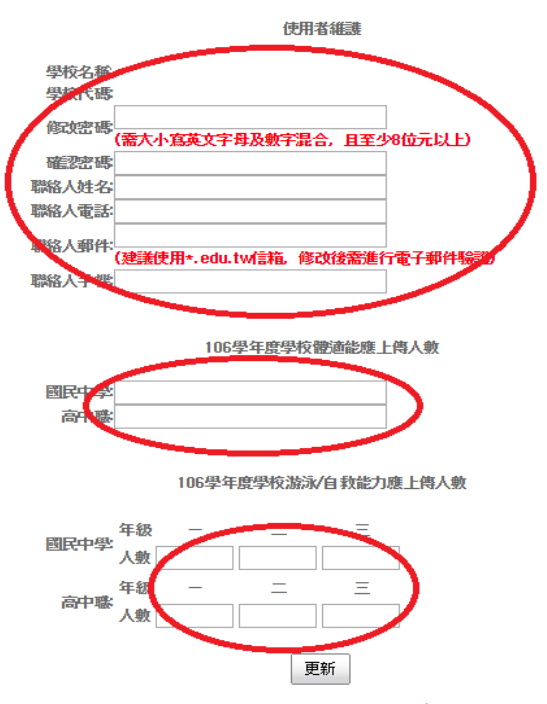

※行政院資安法規定網頁閒置超過15分鐘,系統將自動登出,若要繼續使用, 請重新登入帳號密碼。

| 體適能資料暨游泳與自救能力上傳管 | 管理系統        |
|------------------|-------------|
|                  | Version 3.0 |
| <i>x</i>         |             |
|                  |             |

由於您已經閒置超過15分鐘,系統已經自動將您登出

若要繼續使用,重新登入

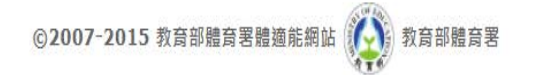

步驟6:完成認證後,即可開始進行上傳操作。

## 教育部體育署學生體適能資料暨游泳與自救能力上傳注意事項

### 壹、體適能資料鍵檔注意事項:

- 一、 請至教育部體育署體適能網站之資料下載區下載「體適能上傳格式」。
- 二、 上傳格式不可自創,鍵檔之欄位順序亦不可調換。
- 三、基本資料之欄位(測驗日期、學校類別、年級、班級名稱、學/座號、 性別、身分字號、生日、身高、體重)不得留空。
- 四、 體適能檢測資料之欄位(坐姿體前彎、立定跳遠、仰臥起坐、800/1600 公尺跑走),若學生未參與檢測,請留空。
- 五、 心肺耐力之檢測係指教育部體育署推行之 800/1600 公尺跑走,**請勿** 上傳其他測驗之成績,如三分鐘登階之成績,以免造成統計錯誤。
- 六、依據「國民體適能檢測實施辦法」公布之「跑走」項目實施方法,對 「國小學生施測 800 公尺;國中以上男學生施測 1600 公尺、女學生 施測 800 公尺」,其檢測結果比對體適能常模之方案為:就讀國小 6 年級或以下且歲數超過 12 歲之男生,心肺耐力應施測 800 公尺,成 績依 12 歲常模進行比對,其餘檢測項目對照實際年齡;就讀國中 1 年級或以上且歲數未滿 13 歲之男生,心肺耐力應施測 1600 公尺,成 績依 13 歲常模進行比對,其餘檢測項目對照實際年齡。
- 貳、游泳與自救能力鍵檔注意事項:
  - 一、請至教育部體育署體適能網站之資料下載區下載「游泳與自救能力上 傳格式」。(游泳與自救能力欄位分開且不必輸入成績秒數)
  - 二、學生之游泳與自救能力請依教育部體育署公布之「全國中、小學學生 游泳與自救能力基本指標(五級)」評斷。
  - 三、 <u>全校學生皆需上傳「游泳與自救能力」</u>,請以「1(代表是)及2(代 表否)」來區分實施游泳教學的狀態。
  - 四、 屬「有實施游泳教學」者必定要有游泳與自救能力級別。如遇學生雖 有參與教學,但因故無法測得級別者(如限水問題、生病、受傷等無 法檢測),該學生應屬「無實施游泳教學」(改填為 2),級別及成績 欄位則可留空。
  - 五、以數字「1-5」表示第一至五級,而未達第一級游泳能力者請以數字 「0」表示,無實施游泳教學且無法判斷級別者,請將本欄位留空。
  - 六、以數字「1-5」表示第一至五級,而未達第一級自救能力者請以數字 「0」表示,無實施自救能力且無法判斷級別者,請將本欄位留空。

- 七、學校如無實施游泳教學,但學生有透過民間團體或游泳比賽取得游泳 能力證明者或由授課教師認定具有各級游泳能力及自救能力者,業務 承辦人仍需調查(或判定)級別後填入。
- 參、上傳後資料判斷注意事項:
  - 一、本系統之年齡計算方法比照國際標準,以7個月為界,如出生7年5 個月計為7歲,7年7個月計為8歲。
  - 二、本系統之體適能常模以電腦計算,百分等級臨界值採計小數點位數不同,人工與系統評估有落差,故體適能檢測成績之百分等級評估以系統評估為準。
  - 三、請學校上傳後,務必點選「資料查詢」中各班級資料及「資料統計」, 檢視上傳筆數及平均值,以免有錯誤。
  - 四、資料上傳後出現身分字號衝突:若確認該名學生為轉學生,請點選轉 入或轉出,若該名學生身分字號為鍵入錯誤,請先「刪除」,並於原 始檔案修改後再上傳一次。
  - 五、本系統每學年僅紀錄一次學生體適能暨游泳與自救能資料,將以最後 一次上傳數據為紀錄(如有上傳過想要修改或更新,需將前一次紀錄 至資料查詢點選刪除全部班級,不然資料將不會覆蓋)。

# 體適能資料暨游泳與自救能力上傳管H

| 公告訊息 | 109學年上傳資訊▼ | 109學年護照資訊  | 歴年資料▼        | 子帳號管理          | 個人資料維護         |
|------|------------|------------|--------------|----------------|----------------|
|      | 體適能資料 🔸    | 資料上傳 子! 上部 | 欠登入時間:2021-0 | 06-21 18:23:05 | 來自:203.77.73.2 |
|      | 游泳/自救能力 ▸  | 資料查詢       |              |                |                |
|      |            | 資料統計       | 109學年度 已.    | 上傳班級列表         |                |
| 101  | 102        | 103        | 10           | )4             | 105            |
| 107  | 201        | 202        | 20           | 3              | 204            |
| 206  | 207        | 208        | 20           | 9              | 301            |
| 303  | 304        | 305        | 30           | 6              | 307            |
| 309  | 401        | 402        | 40           | 13             | 404            |
| 406  | 407        | 408        | 40           | 9              | 501            |
| 503  | 504        | 505        | 50           | 6              | 507            |
| 601  | 602        | 603        | 60           | )4             | 605            |
| 607  | 608        | 609        |              |                |                |

- 肆、健康體育網路護照注意事項:
  - 一、學校每學年第一學期上傳全校學生基本資料後,系統即產生學生之健 康體育網路護照。
  - 二、為配合行政院資安法規定不得共用帳號(包含教師、家長),故即日起 將由學生本人設定更新密碼。
  - 三、 教師若欲協助學生填寫相關內容,如運動大撲滿、跑步大撲滿、身體

活動問卷請至教師端帳號護照資訊→里程數登錄→選擇班級即可。

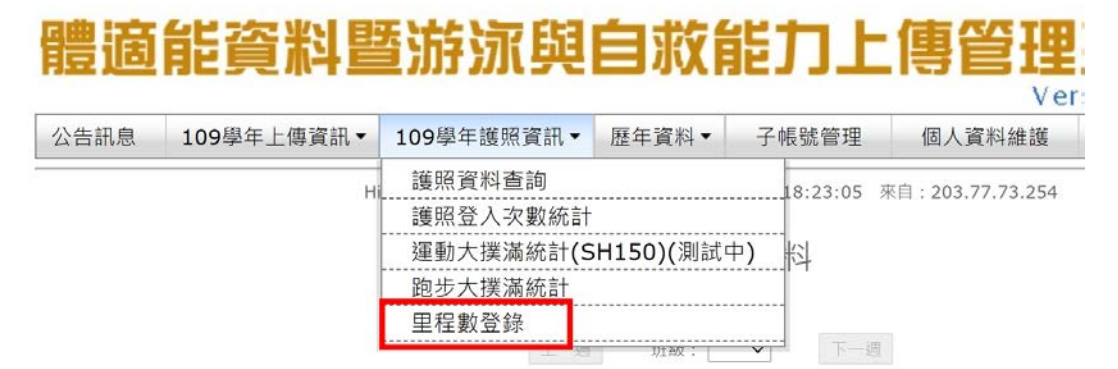

單位:公開

#### 體適能資料暨游泳與自救能力上傳管理系統 Version 3.0

公告訊息 109學年上傳資訊 • 109學年護照資訊 • 歷年資料 • 子帳號管理 個人資料維護 登出系統

HI! 市立鄧公課小您好! 上次登入诗間: 2021-06-21 18:23:05 來自: 203.77.73.254

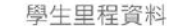

上一週 班級: 102 ~ 一週

單位:公里

| 編號 | 斑級  | 舉號/座號  | 總里程數 | <b>2021-07-11</b><br>星期日 | <b>2021-07-12</b><br>星期一 | 2021-07-13<br>星期 <u>一</u> | 2021-07-14<br>星期三 | 2021-07-15<br>星期四 | <b>2021-07-16</b><br>星期五 |
|----|-----|--------|------|--------------------------|--------------------------|---------------------------|-------------------|-------------------|--------------------------|
| 1  | 102 | 109099 | 0    | 0.000                    | 0.000                    | 0.000                     | 0.000             | 0.000             | 0.000                    |
| 2  | 102 | 109100 | 0    | 0.000                    | 0.000                    | 0.000                     | 0.000             | 0.000             | 0.000                    |
| 3  | 102 | 109101 | 0    | 0.000                    | 0.000                    | 0.000                     | 0.000             | 0.000             | 0.000                    |
| 4  | 102 | 109102 | 0    | 0.000                    | 0.000                    | 0.000                     | 0.000             | 0.000             | 0.000                    |
| 5  | 102 | 109103 | 0    | 0.000                    | 0.000                    | 0.000                     | 0.000             | 0.000             | 0.000                    |